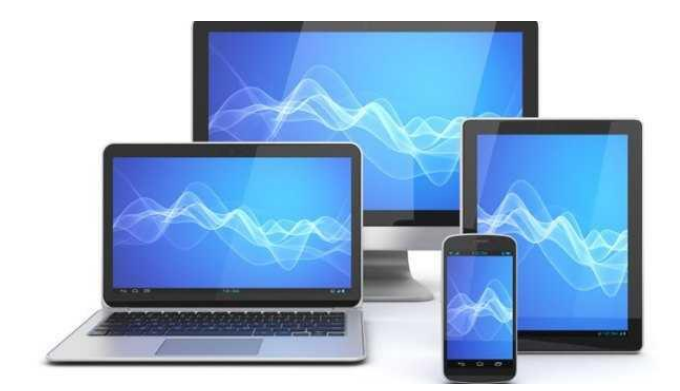

# Mini Computerclub Almelo

## **E-mailvaria**

# Inhoud

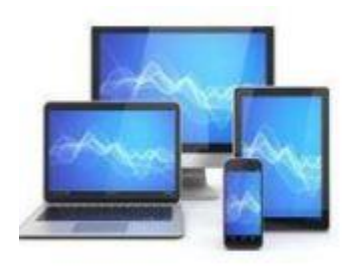

- Accounts:
  - Banken
  - Microsoft account; Google account
- Providers
- E-mail adres
- Gmail
- Contactpersonen
- Labels
- Distributielijsten
- Downloaden van berichten
- Gmail in Windows mail

### Account

Dit is een Engelse term voor 'rekening' of 'abonnement'.

Een account is op internet een combinatie van een gebruikersnaam en wachtwoord waarmee u toegang tot een bepaalde afgeschermde dienst krijgt:

- Bankaccount
- Webmailaccount
- Webwinkelaccount
- Microsoftaccount
- Googleaccount

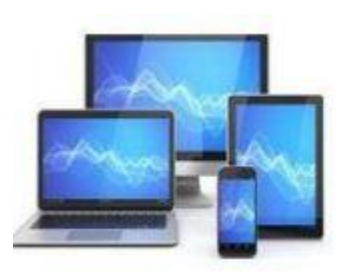

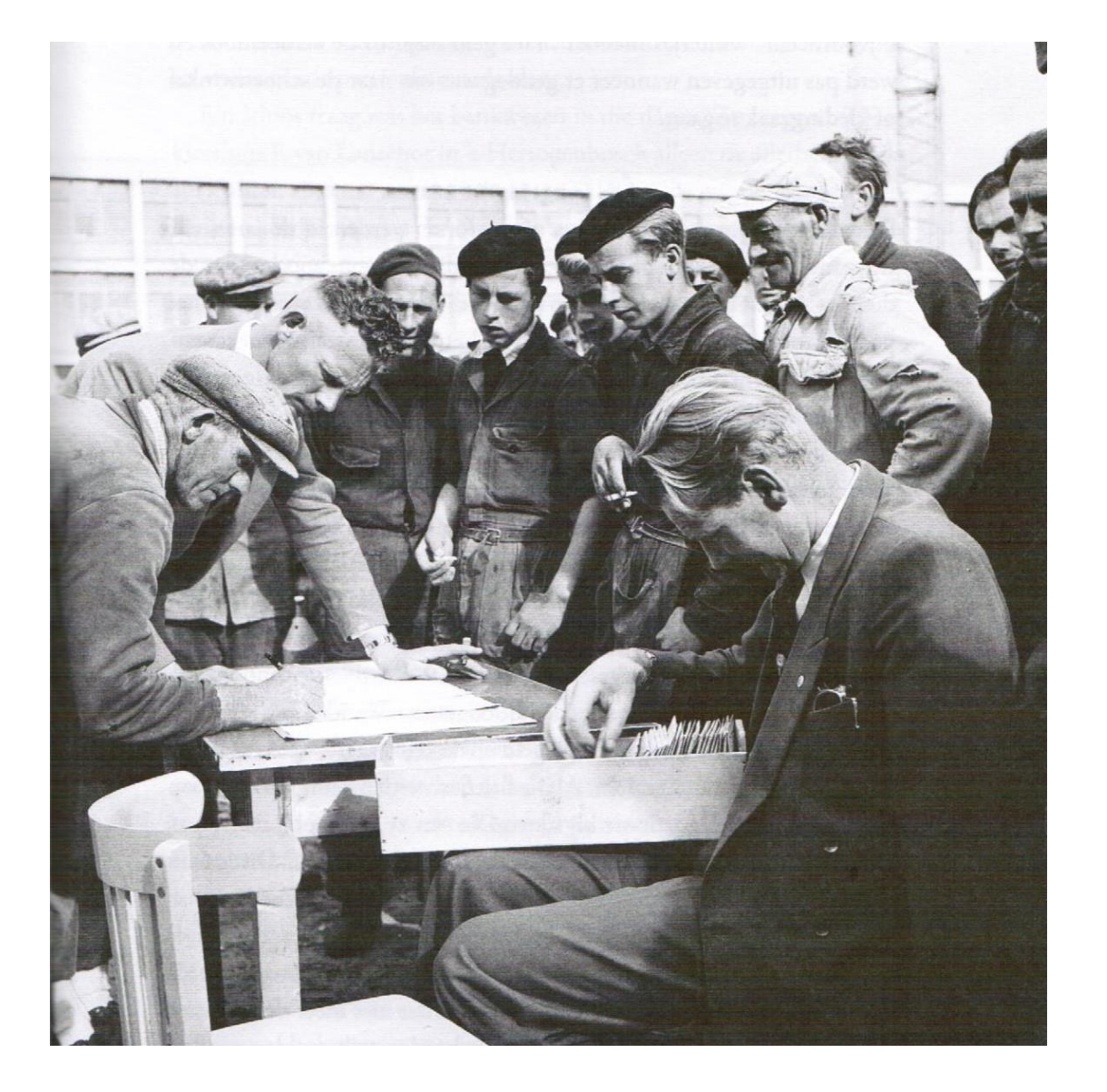

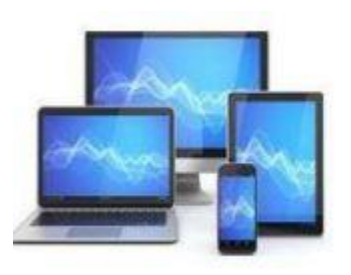

Arbeiders krijgen van de administrateur aan het eind van de week hun loonzakje.

In 1959 opende de Twentse Bank de mogelijkheid tot het openen van een salarisrekening.

De ontwikkeling naar het huidige geldstelsel was ingezet.

1987: 97 betaalautomaten in winkels

1992: AH maakt elektronisch betalen mogelijk

Na giro-betaalkaart en pin-pas kunt u nu digitaal betalen via een telefoon:

- Bankaccount op je telefoon:
  - Apple pay
  - Google pay

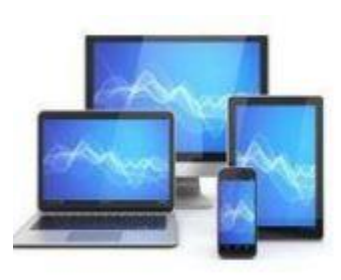

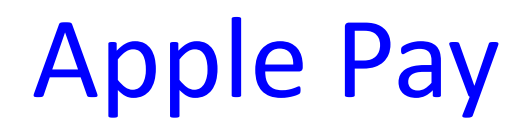

#### Is Apple Pay veilig?

Het is net zo veilig als contactloos betalen met je plastic betaalpas. Je bevestigt namelijk elke transactie met Face ID, Touch ID of een ontgrendelingscode.

Apple pay installeren kan via de Wallet van Apple. In de Apple store zoeken we naar Apple Pay Wallet.

De onderstaande beelden laten dit zien.

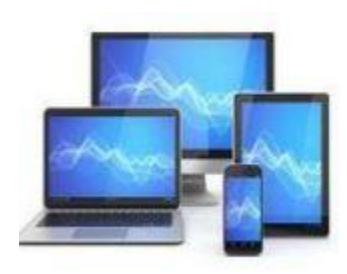

#### Apple Pay

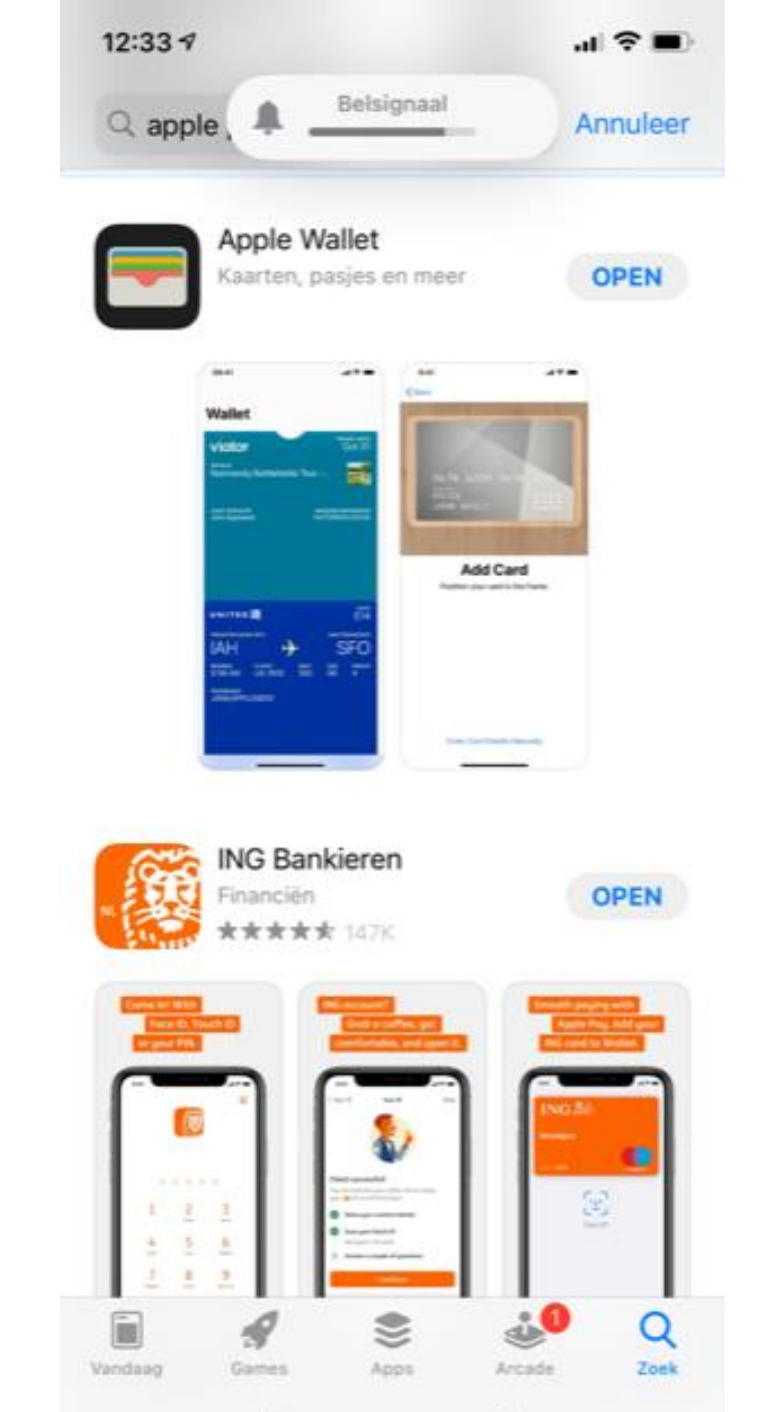

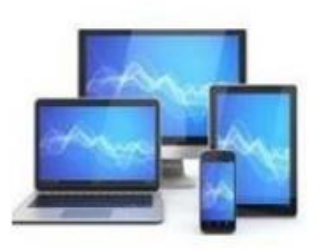

MCCA

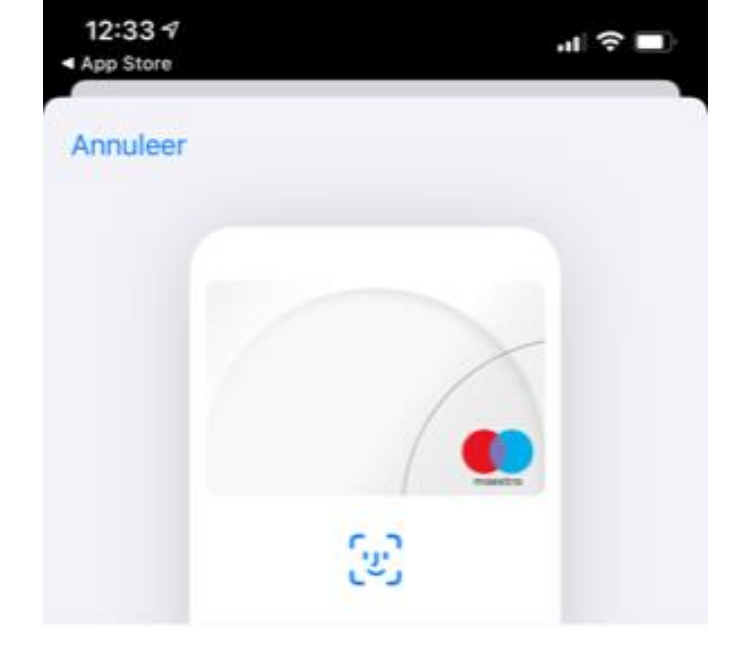

#### € Pay

Voeg creditcards, betaalkaarten of klantenkaarten toe aan Apple Pay om in apps, winkels en online veilig te betalen met NFC.

#### 1

Gegevens met betrekking tot je kaart en je locatie, en informatie over de instellingen en gebruikspatronen van het apparaat worden naar Apple verstuurd en kunnen samen met je rekeninggegevens worden doorgegeven aan je kaartverstrekker of bank om Apple Pay te configureren. Bekijk hoe je gegevens worden beheerd...

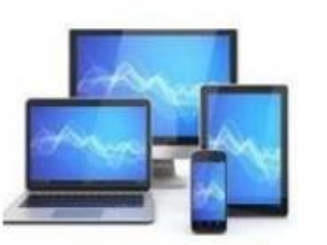

MCCA

Ga door

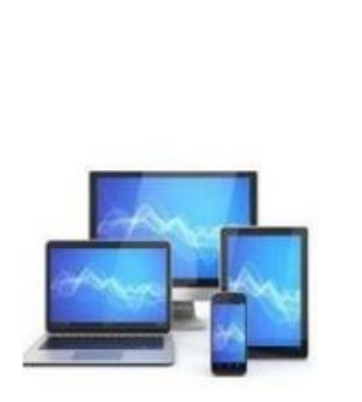

| M   | CCA |  |
|-----|-----|--|
| ••• |     |  |

| 🕻 Vorige                          |   |
|-----------------------------------|---|
| Voeg kaart toe                    |   |
| Kies je bank of kaartverstrekker. |   |
| ABN AMRO                          | > |
| American Express                  | > |
| Bank of America                   | > |
| Bunq                              | > |
| Curve                             | > |
| ING                               | > |
| Knab                              | > |
| Monese                            | > |
| N26                               | > |
| Openbank                          | > |
| Payhawk                           | > |

ul 🗟 🗖

12:33 🔊

App Store

#### Kies je bank

| 12:33 7<br>< App Store | ''II 🕹 🗖 |
|------------------------|----------|
| Vorige                 |          |
| Kaarttype              |          |
| Kies je kaarttype.     |          |
| Betaalpas              | >        |
| Creditcard             | >        |

Kies voor betaalpas om je pinpas te activeren.

We zien dat het ook mogelijk is om de creditcard in Apple Pay wallet op te nemen.

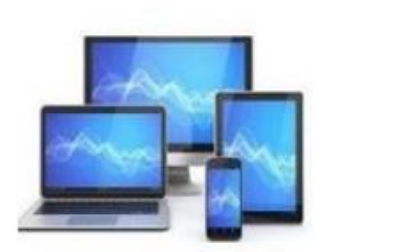

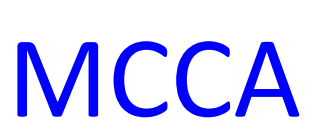

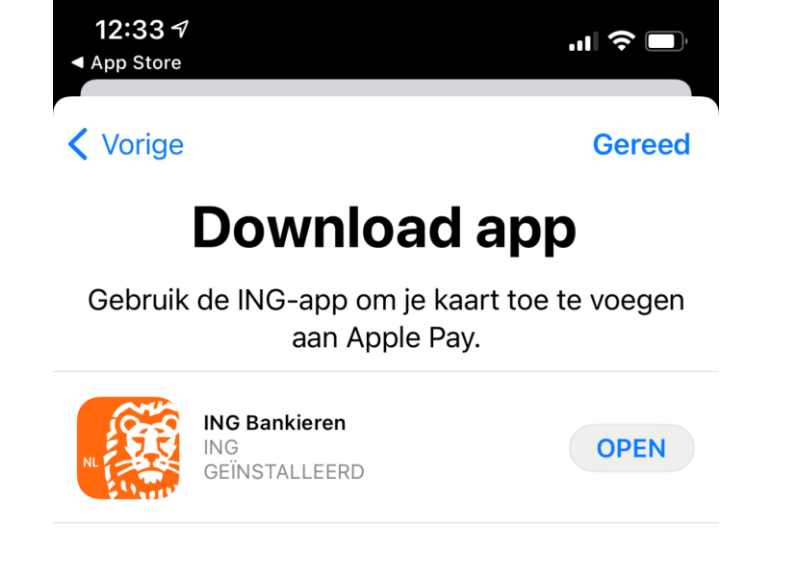

# Hier zien we dat downloaden niet nodig is. We kunnen de app openen en vervolgens de aanwijzingen van de bank volgen om de pinpas in Apple pay te activeren.

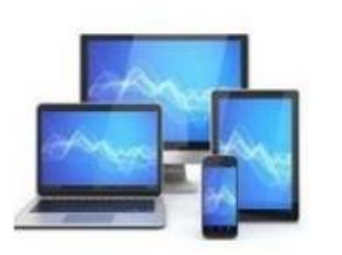

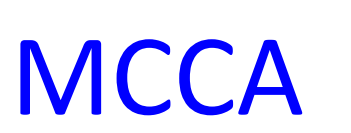

#### **Apple Pay**

Het is ook mogelijk via de App van de bank Apple Pay te installeren.

Voor het betalen hoeft de IPhone niet eerst aangezet te worden. Twee keer drukken op de knop aan de rechterzijde zal de procedure starten. Al dan niet via gezichtsherkenning of vingerafdruk zal de betaling plaatsvinden.

De meest bekende banken hebben een pagina op hun website om kennis te maken met Apple Pay:

- <u>Apple Pay Contactloos betalen Rabobank</u>
- <u>Betalen is appeltje-eitje met Apple Pay ABN AMRO</u>
- Zo werkt Apple Pay ING Betalen

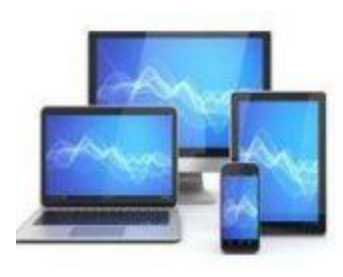

## **Google Pay**

De aparte **Google Pay**-app is nog **niet beschikbaar in Nederland**. De meeste Nederlandse banken hebben echter een eigen '**Wallet**' gemaakt. Via de bankieren-app kun je een digitale pinkaart aanmaken die ongeveer hetzelfde werkt als **Google Pay.** 

Voor het installeren van Google pay moet u dus naar de website van uw bank:

- <u>Betaal nog sneller met Google Pay ABN AMRO</u>
- <u>Rabo Wallet Mobiel betalen met je Android (rabobank.nl)</u>
- <u>Mobiel Betalen met je Android™ telefoon ING Betalen</u>

Volg de instructies van de bank en je kunt op ongeveer dezelfde wijze als met Apple pay mobiel betalen met je Android telefoon.

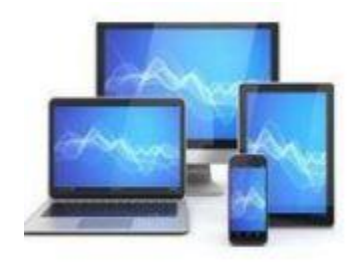

# Providermail/webmail

#### Providermail

Bij een internetabonnement voor thuis krijgt een eigen e-mailadres. Zolang u het internetabonnement bij dezelfde aanbieder (bijvoorbeeld Ziggo of KPN) aanhoudt, is dat e-mailadres beschikbaar. E-mail leest en verstuurt u door in te loggen op de website van de internetaanbieder. Het kan ook via een e-mailprogramma/app op de computer of mobiel.

#### Webmail

Er zijn ook gratis webmaildiensten als Gmail van Google en Outlook.com van Microsoft. Ook deze mail leest en verstuurt u door in te loggen op de website van de dienst of via een e-mailprogramma/app op de computer of mobiel.

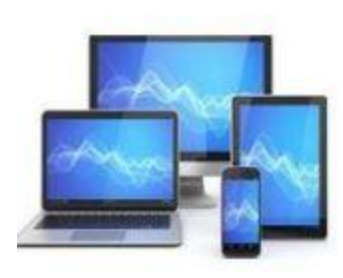

## E-mail postadres

E-mail kan, net als gewone briefpost, onderweg in een brievenbus belanden. Deze brievenbus kan worden gelezen via een post office protocol (POP) of Internet Message Acces Protocol (IMAP).

#### **POP versus IMAP**

Bij POP3 worden de e-mails opgeslagen op de eigen computer en bij de provider verwijderd.

Bij IMAP blijven de mails bij de provider opgeslagen om ze zo op verschillende apparaten te beheren. IMAP is steeds meer de standaard maar beide opties worden nog steeds aangeboden. Velen raden dan ook IMAP aan.

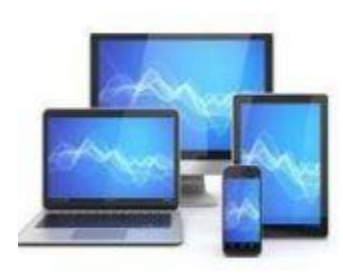

## Google account en e-mailadres

Zo maakt u een Google account en een e-mailadres aan voor Gmail:

- Surf naar <u>www.google.com</u>
- Klik rechtsboven op Inloggen
- Klik op Account maken
- Volg de aanwijzingen op het scherm

Een beschrijving van de procedure vindt u ook op onze website onder Tips en E-mail.

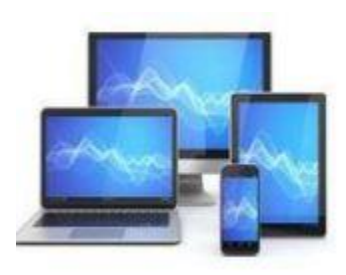

## Contactpersonen

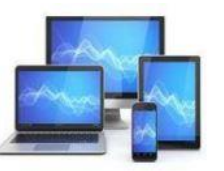

MINI COMPUTER CLUB ALMELO

In Gmail is het handig om een lijst met contactpersonen aan te maken. We openen Gmail en klikken op de 9 puntjes rechts bovenin. Vervolgens kiezen we contactpersonen.

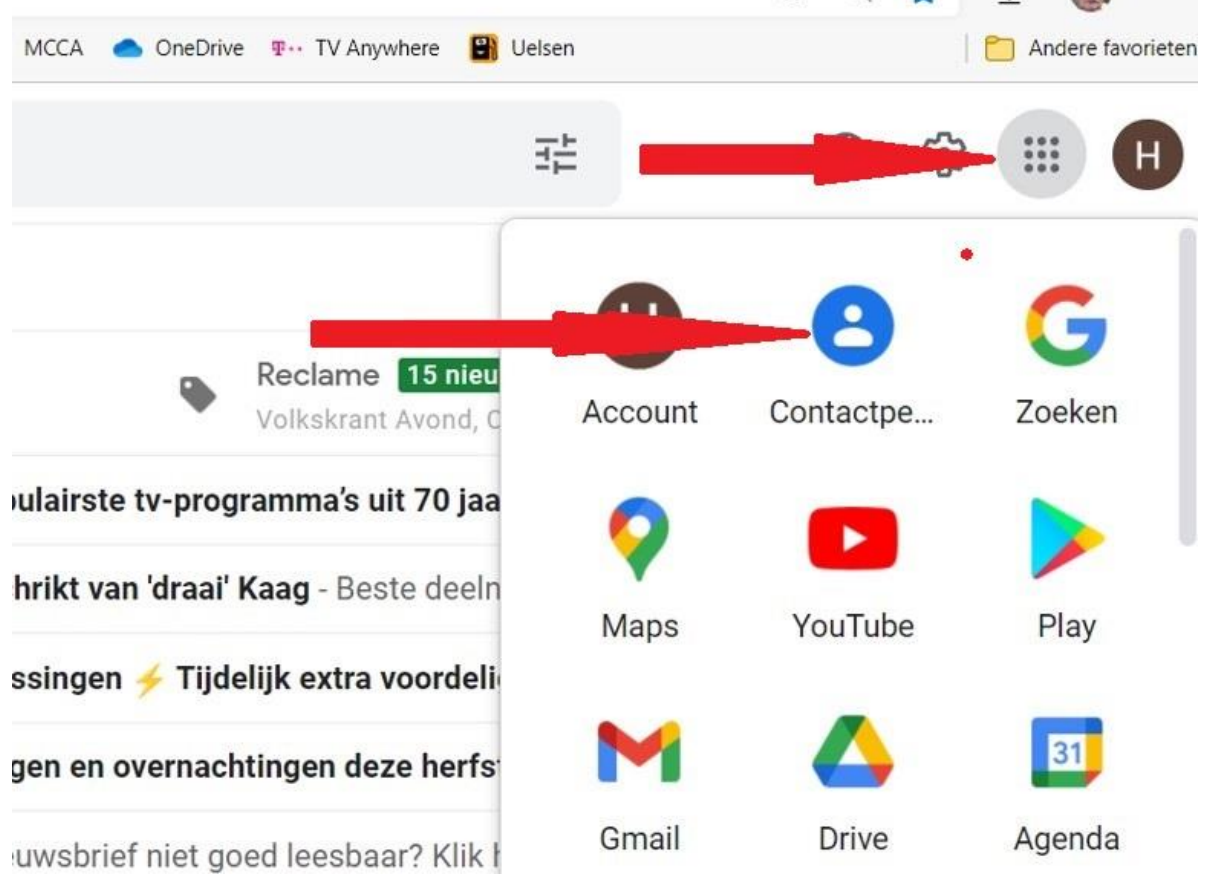

### Contactpersonen

#### We zien de mogelijkheid om contactpersonen toe te voegen links bovenaan:

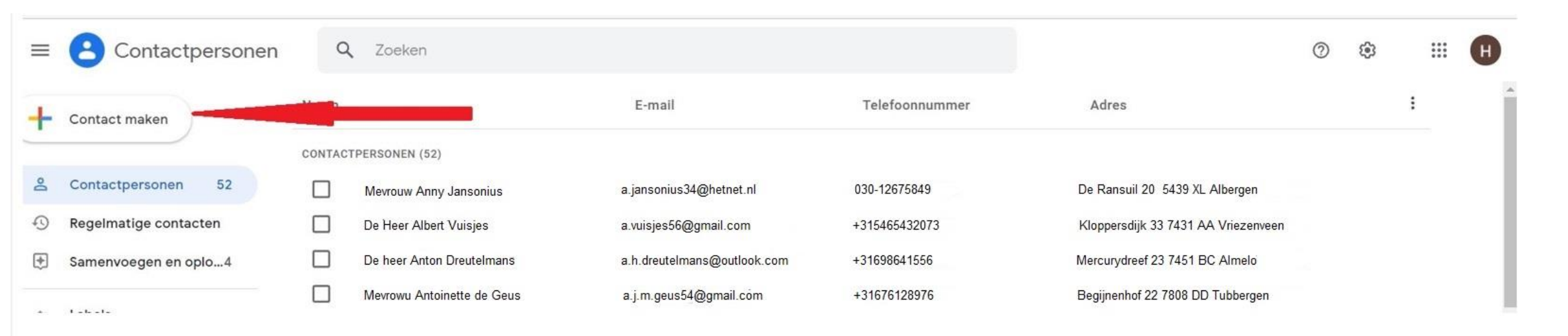

#### Het onderstaande invulscherm ontvouwt zich:

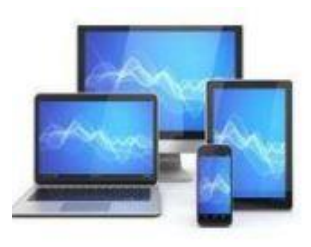

### Contactpersonen

| × |   |  |
|---|---|--|
|   | Ċ |  |
|   |   |  |

Opslaan

| Voornaam    |
|-------------|
| Achternaam  |
| Bedrijf     |
| Functie     |
| E-mail      |
| Telefoon    |
| Opmerkingen |
|             |

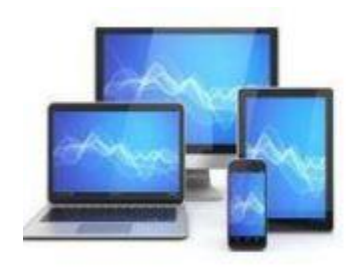

Meer tonen

### Labels

Door aan een adres labels toe te voegen, kunnen we een groot aantal verschillende contacten een e-mail sturen. We maken eerst een label.

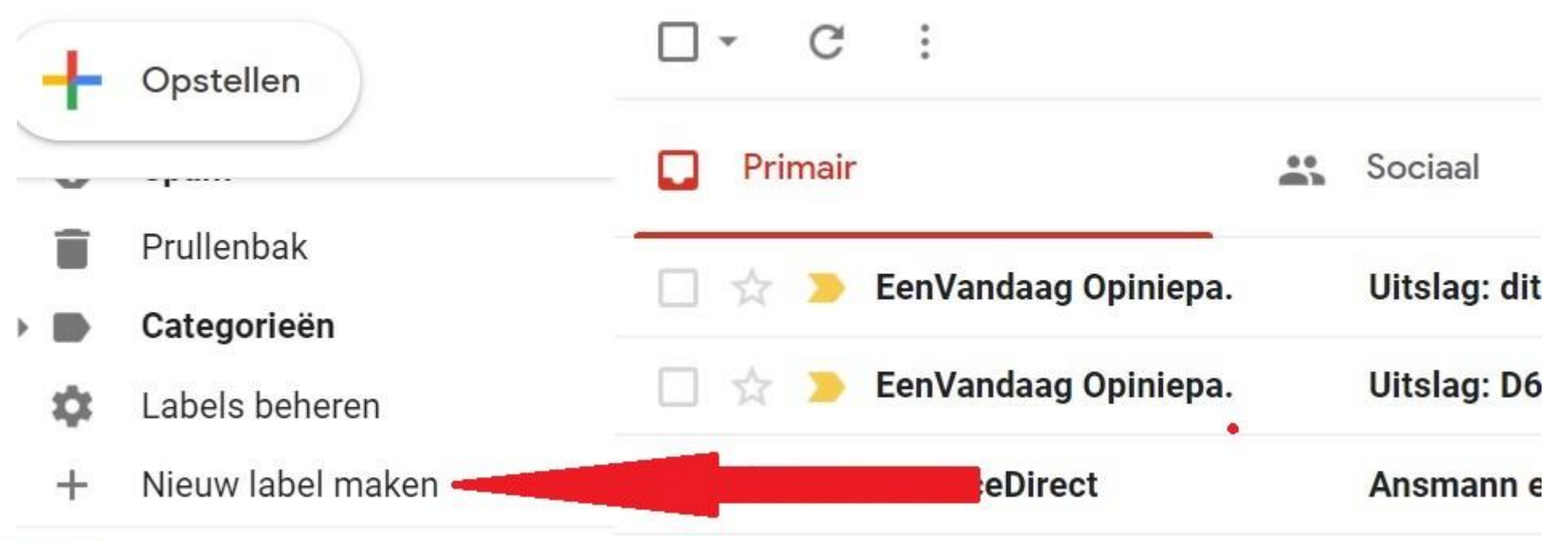

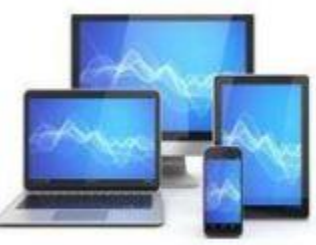

### Labels

| Geef een nieuwe naam voor het label op | • |          |
|----------------------------------------|---|----------|
|                                        |   |          |
| Label onderbrengen onder:              |   | ~        |
|                                        |   | <b>`</b> |
|                                        |   | 0        |

Geef een naam op. Vul in de tweede regel niets in.

Nu gaan we aan een contact een label toekennen.

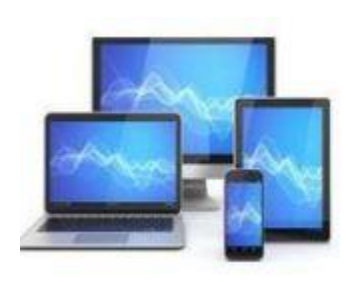

### Labels

toe.

We bewerken een bestaand contact door het contactpersoon in de contactenlijst aan te klikken of we maken een nieuw contact. Door klikken op het etiket voegen we een label

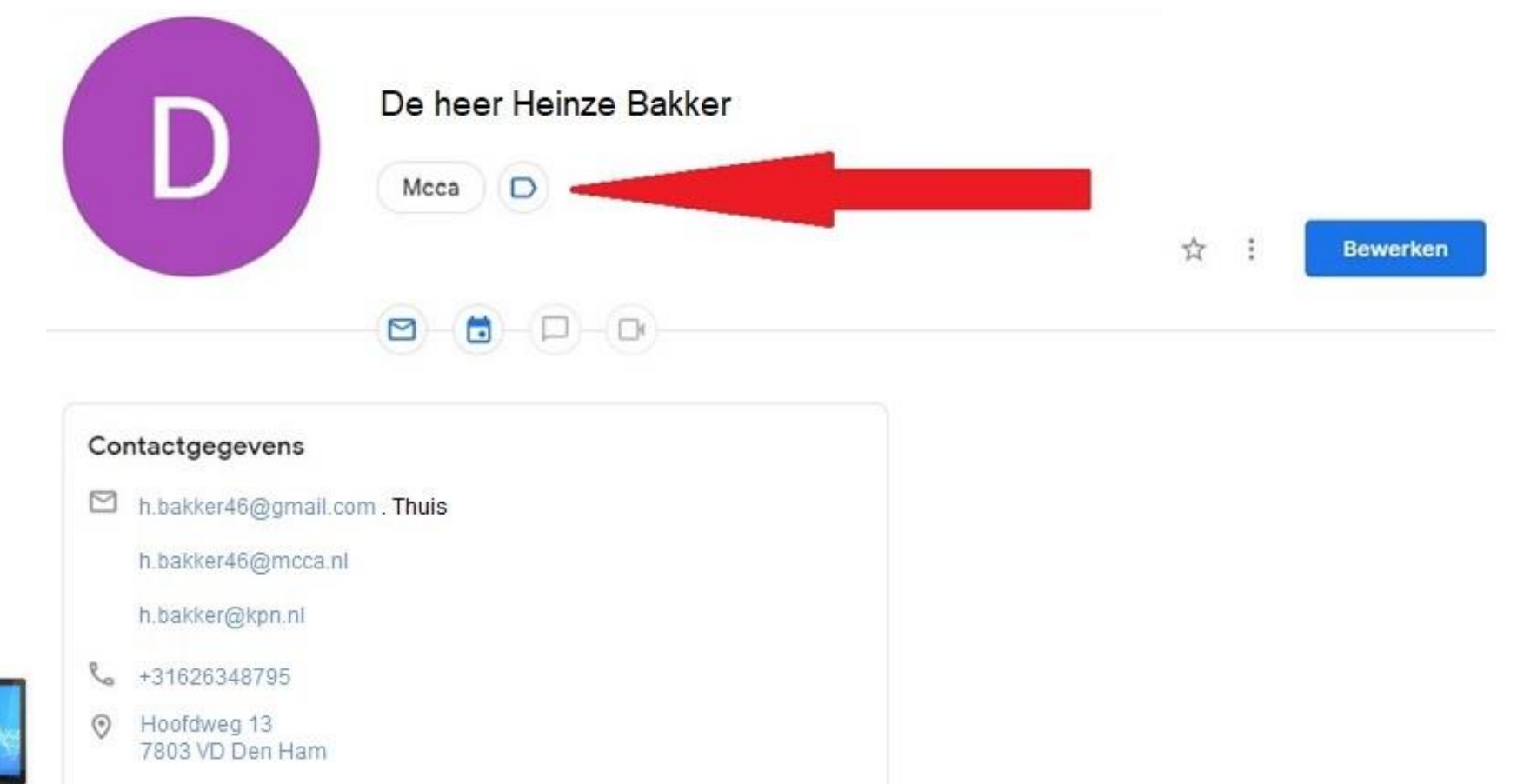

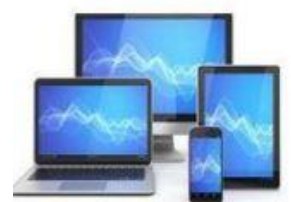

# Distributielijsten

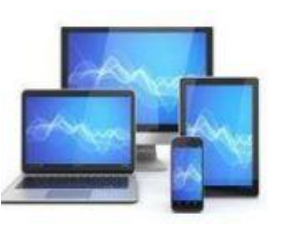

#### **MINI COMPUTER CLUB ALMELO**

We kunnen aan alle contacten die een bepaald label hebben in één keer een mail sturen. Wanneer we bij Aan, CC of BCC de naam van het label invoeren wordt de mail aan alle contacten met dat label verstuurd.

| $\equiv$       | M Gm                                                        | ail Q Berichten doorzoeken                                                                                                    |  |  |
|----------------|-------------------------------------------------------------|----------------------------------------------------------------------------------------------------|--|--|
|                |                                                             | Nieuw bericht                                                                                                    |  |  |
| +              | Opstellen                                                   | Van h.bakker46@mcca.nl +                                                                                                    |  |  |
| · ·            |                                                             | Aan                                                                                                    |  |  |
| -              | Prullenbak                                                  | Bcc mcca                                                                                                    |  |  |
| •              | Categorieën                                                 | Onde Secretaris                                                                                                    |  |  |
| <b>\$</b><br>+ | Labels behere<br>Nieuw label m                              | Mcca     "De heer Albert de Geus, a.geus@hetnet.nl, mevrouw A                                                                 |  |  |
| ■<br>●<br>+    | Prullenbak<br>Categorieën<br>Labels behere<br>Nieuw label m | Onde Secretaris          Onde       Secretaris         Image: Mcca       "De heer Albert de Geus, a.geus@hetnet.nl, mevrouw A |  |  |

We kunnen ontvangen Gmail-berichten ook downloaden en zo bewaren op de harddisk. Open het te downloaden Gmail-bericht en klik op de drie puntjes bovenaan:

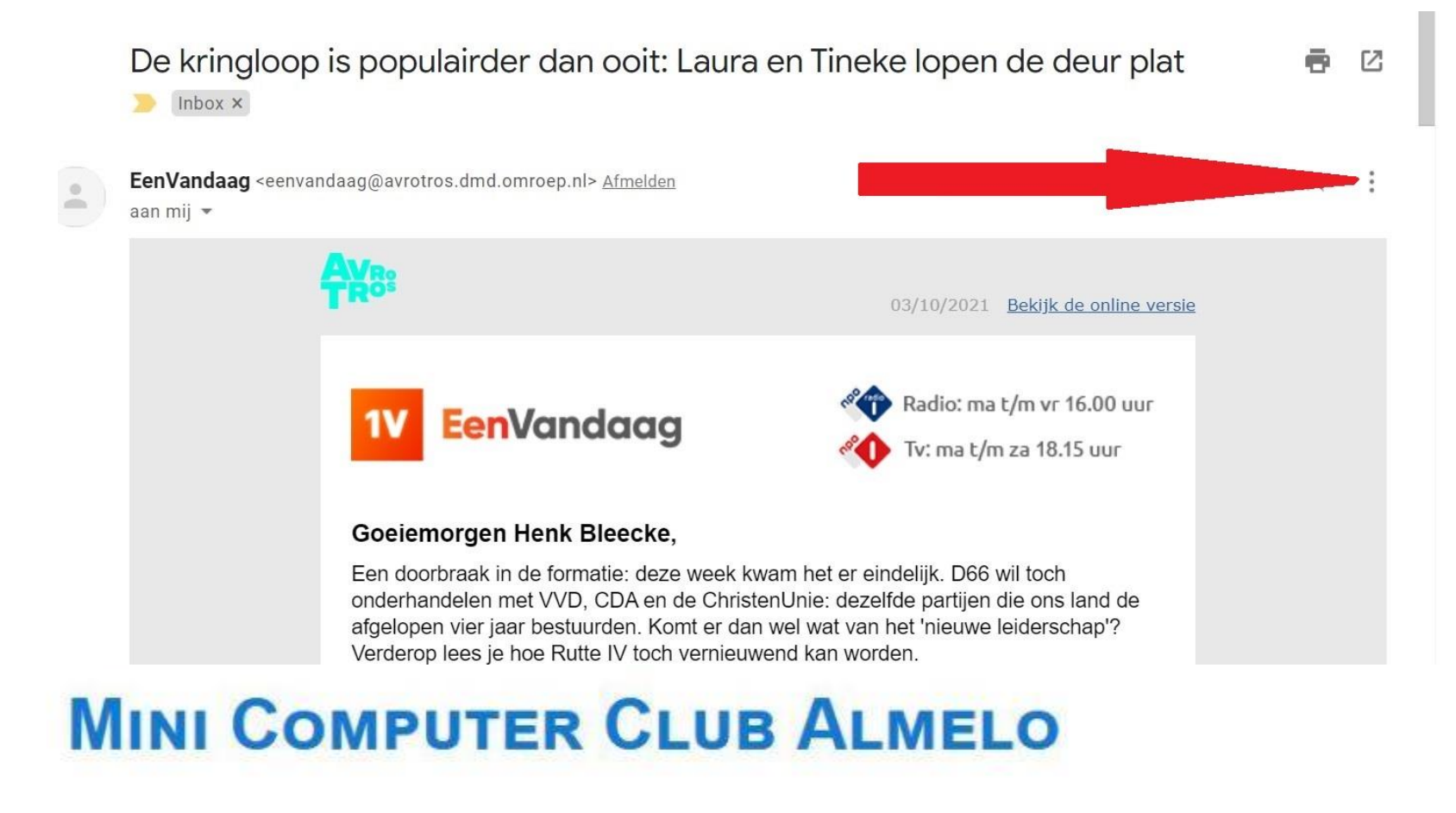

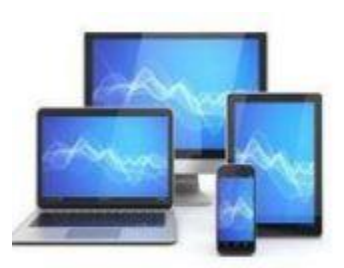

#### We zien het volgende scherm en kies voor Bericht downloaden:

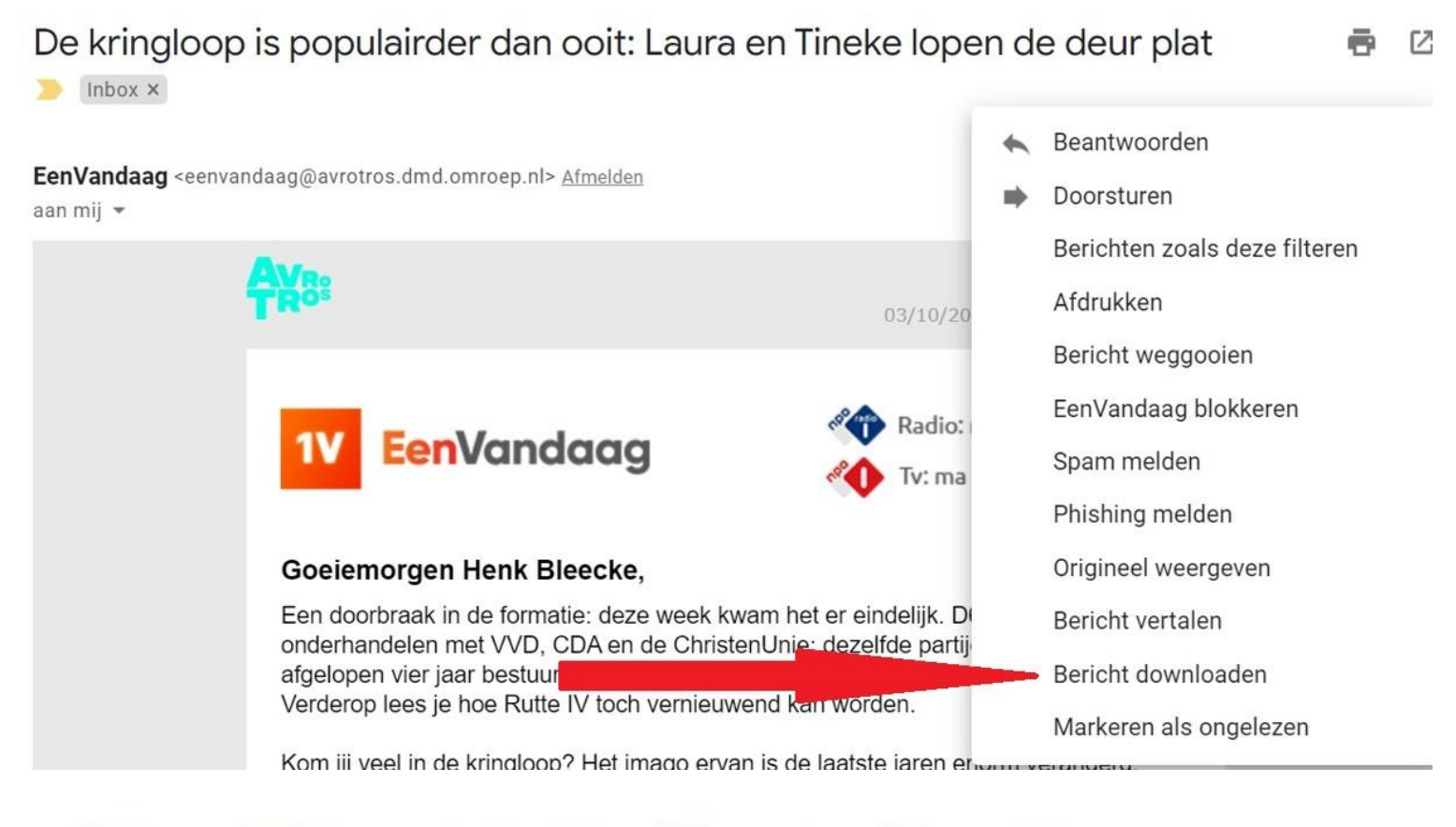

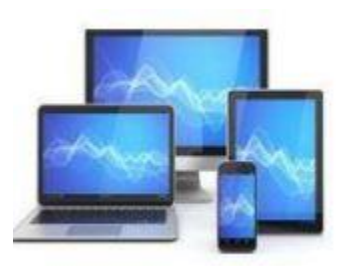

Door rechts bovenaan te klikken op bestand openen kunnen we de e-mail teruglezen. We kunnen het bestand ook terugvinden in de map Downloads. Van daar kunt u naar elke willekeurige map kopiëren.

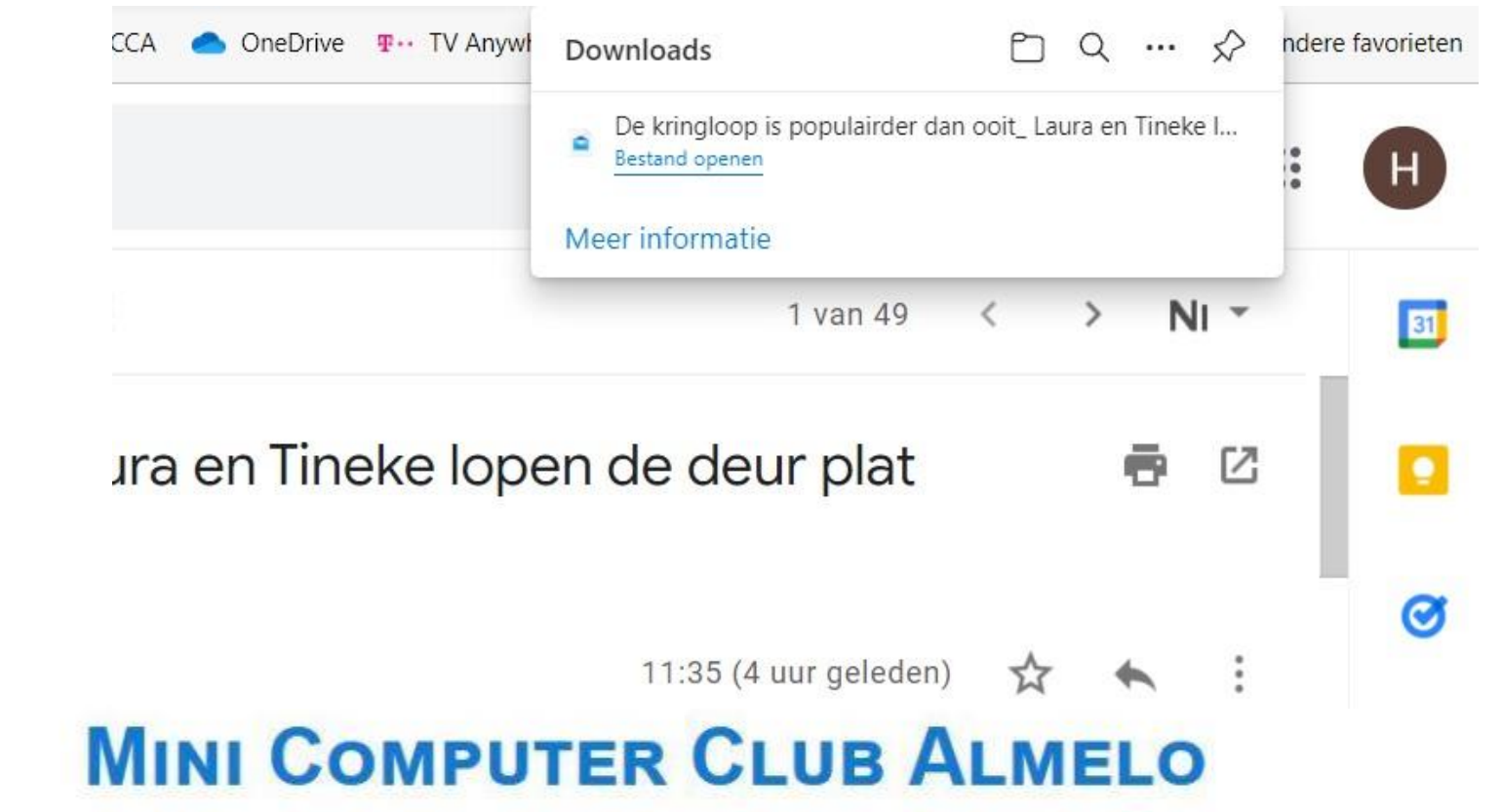

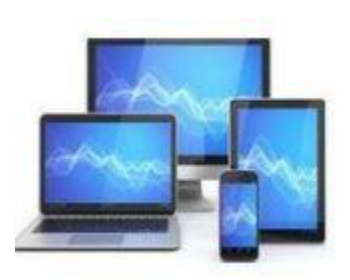

#### Na de klik rechtsboven ziet u onderstaand beeld.

De kringloop is populairder dan ooit: Laura en Tineke lopen de deur plat

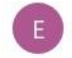

EenVandaag <eenvandaag@avrotros.dmd.omroep.nl> 11:35

Aan: h.bleecke48@gmail.com

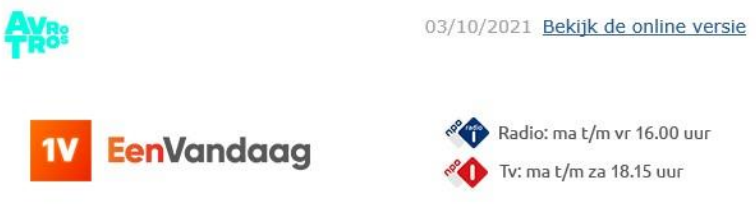

#### Goeiemorgen Henk Bleecke,

Een doorbraak in de formatie: deze week kwam het er eindelijk. D66 wil toch onderhandelen met VVD, CDA en de ChristenUnie: dezelfde partijen die ons land de afgelopen vier jaar bestuurden. Komt er dan wel wat van het 'nieuwe leiderschap'? Verderop lees je hoe Rutte IV toch vernieuwend kan worden.

Kom jij veel in de kringloop? Het imago ervan is de laatste jaren enorm veranderd. Vroeger was het vooral voor mensen die weinig te besteden hadden, nu komen de meest uiteenlopende groepen er. Laura en Tineke vertellen waarom zij er graag komen.

Verder krijg je een overzicht van de beste verhalen van EenVandaag van de afgelopen week.

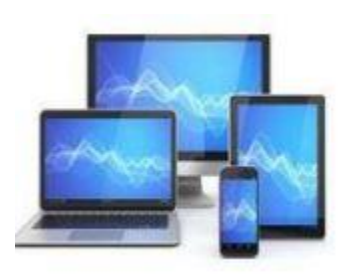

#### Een blik op de map downloads:

| ● Nieuw ~ & □                | Î E]  I N Sorteren →  I Weergeven →  II N Sorteren →                    |                               |                              |          |
|------------------------------|-------------------------------------------------------------------------|-------------------------------|------------------------------|----------|
| → · ↑ 🛓 › Deze p             | c > Downloads                                                           |                               |                              |          |
| 🔶 Snelle toegang             | Naam                                                                    | Gewijzigd op                  | Туре                         | Grootte  |
|                              | Vandaag (2)                                                             |                               |                              |          |
| <ul> <li>OneDrive</li> </ul> | 🕑 😑 De kringloop is populairder dan ooit_ Laura en Tineke lopen de deur | 3-10-2021 16:17               | EML-bestand                  | 72 kB    |
| 📮 Deze pc                    | De kringloop is populairder dan ooit_ Laura en Tineke lopen de deur     | 3-10-2021 16:08               | EML-bestand                  | 72 kB    |
| Afbeeldingen                 | ✓ Eerder deze week (6)                                                  |                               |                              |          |
| 🛄 Bureaublad                 | 👼 pay                                                                   | 1-10-2021 12:46               | Gecomprimeerde (gezipte) map | 1.086 kB |
| Documenten                   | ■ IMG_0333                                                              | 1-10-2021 12 <mark>:44</mark> | PNG-bestand                  | 257 kB   |
| 🞍 Downloads                  | ■ IMG_0332                                                              | 1-10-2021 12:42               | PNG-bestand                  | 260 kB   |
| 🕖 Muziek                     | ■ IMG_0331                                                              | 1-10-2021 12:39               | PNG-bestand                  | 447 kB   |

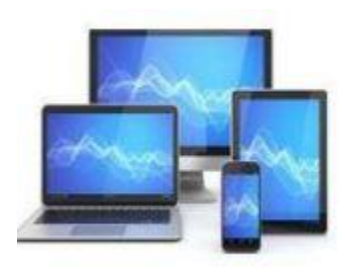

U kunt Gmail ook opnemen in de App van Windows mail. Daartoe opent u Windows Mail en kiest voor Accounts. Vervolgens kiest u + Account toevoegen.

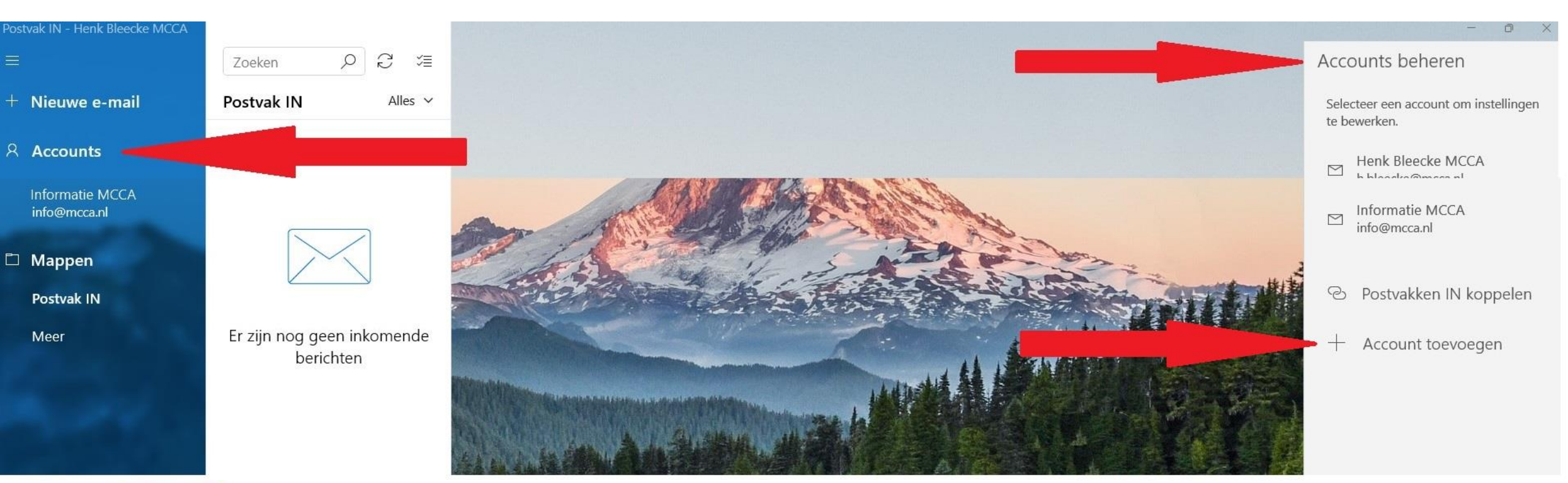

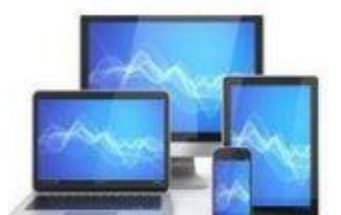

#### Kies voor Google

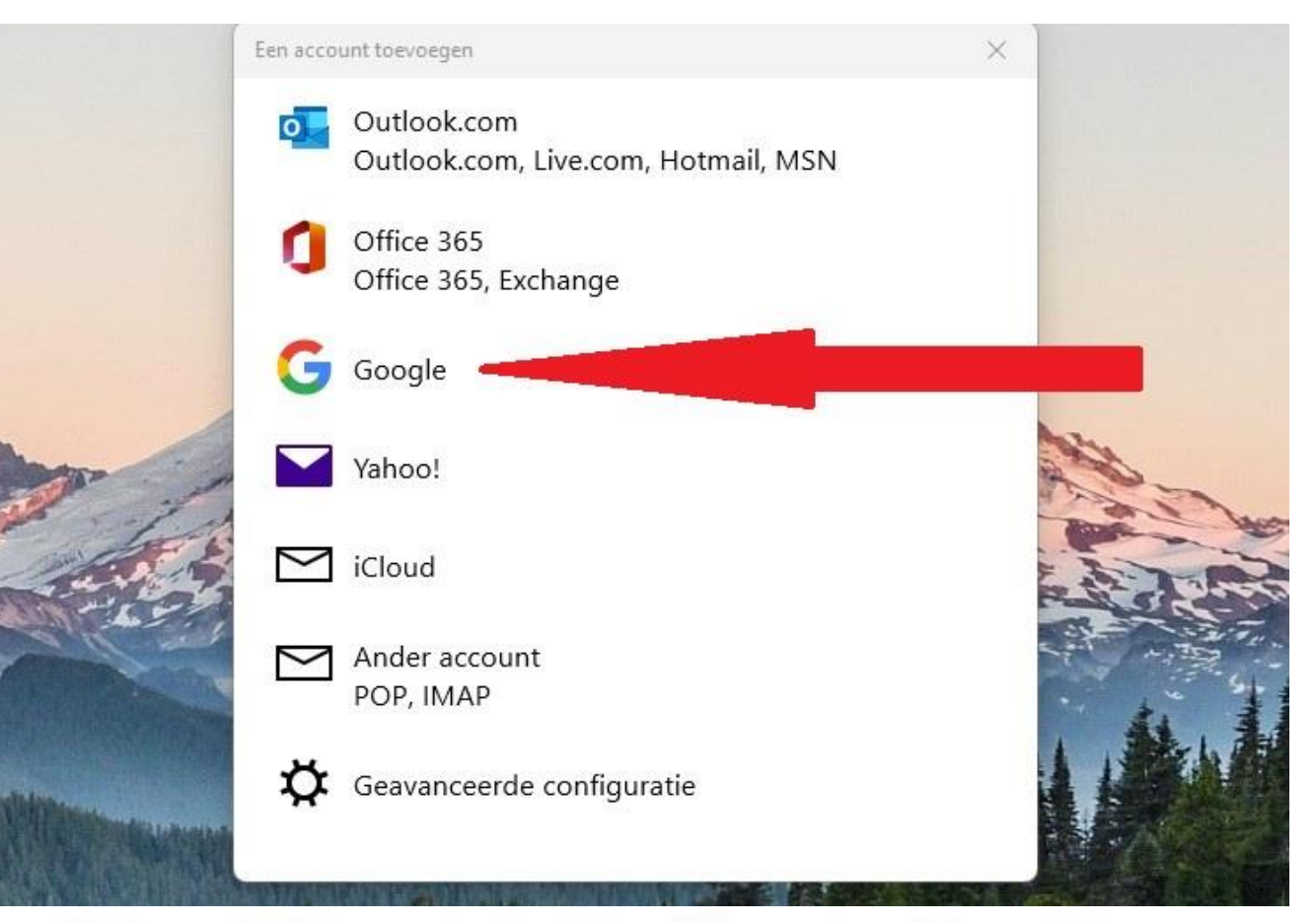

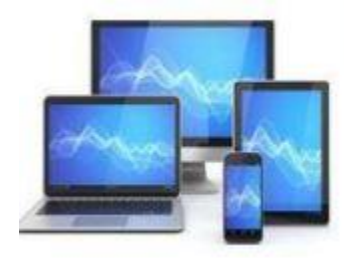

#### Vul het G-mailadres in.

#### Kies volgende:

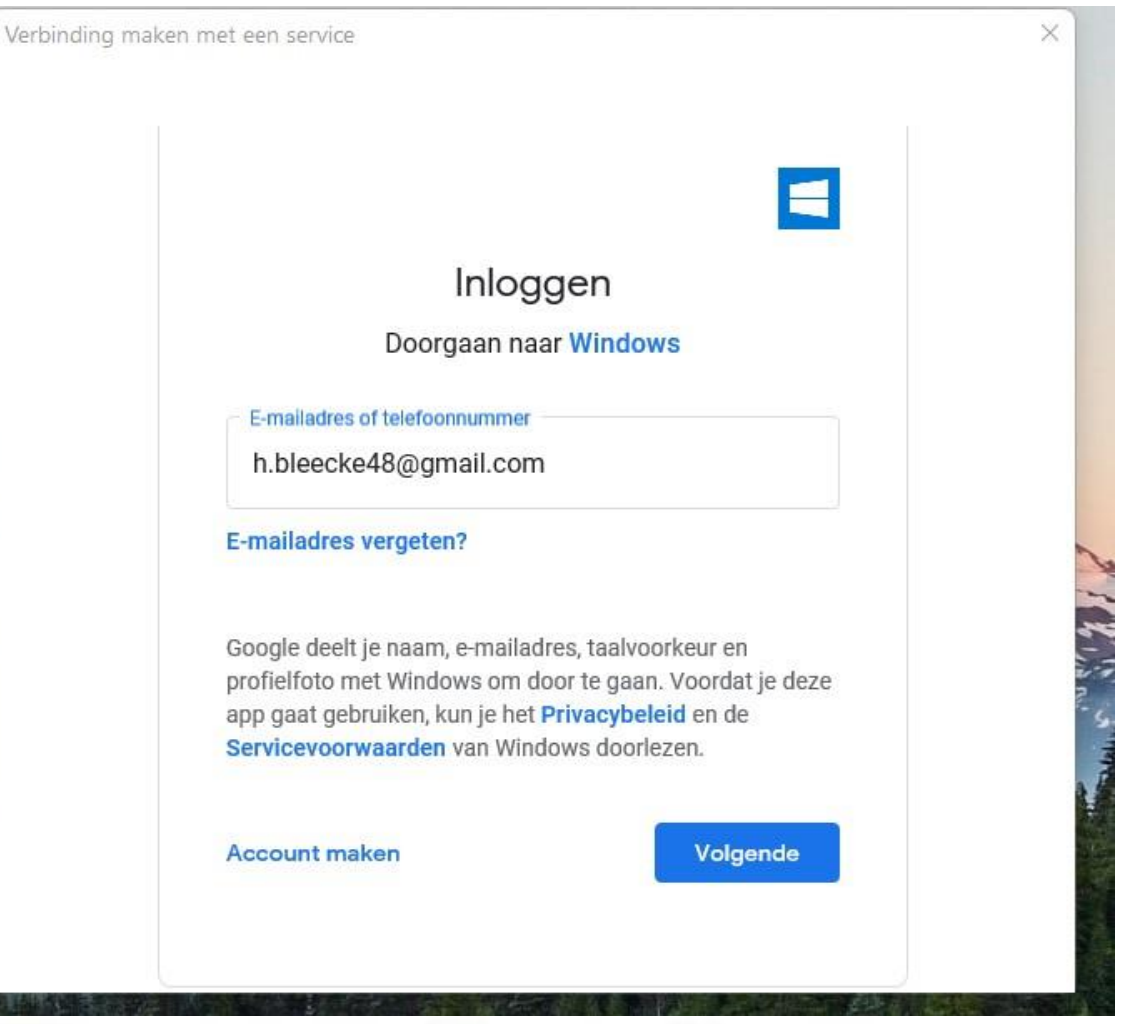

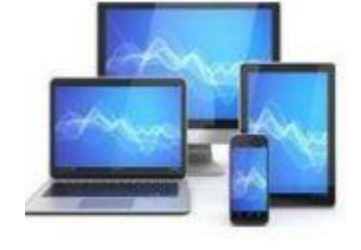

Geef het wachtwoord van uw Google account op.

Kies volgende:

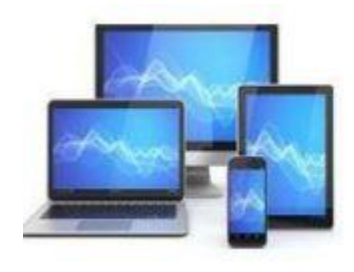

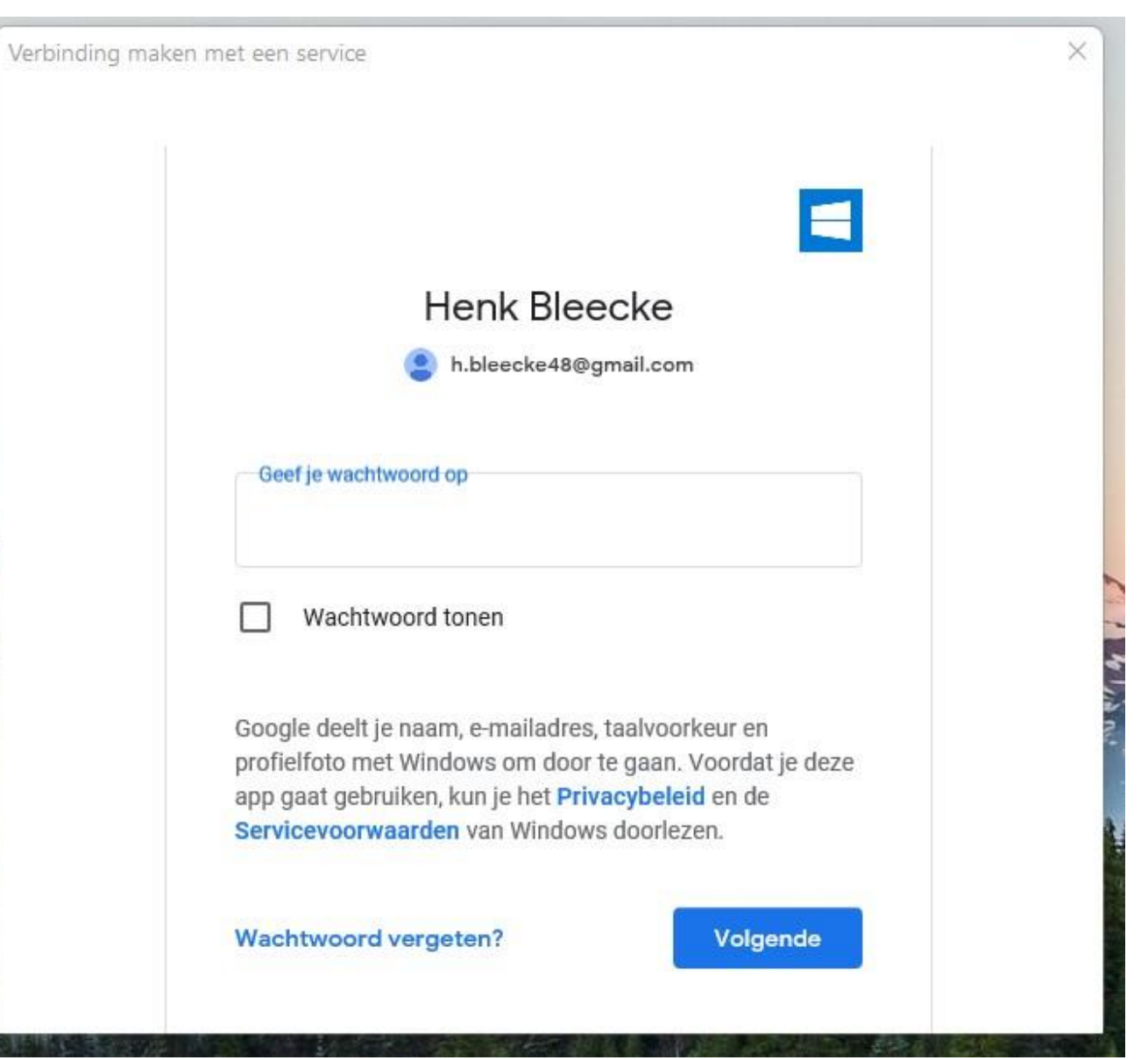

Geef Windows toestemming door op de knop Toestaan te drukken.

De account zal in Windows Mail verschijnen en daar ontvangt u ook Gmail. De mail wordt zonder de bijbehorende foto's opgeslagen op uw harddisk.

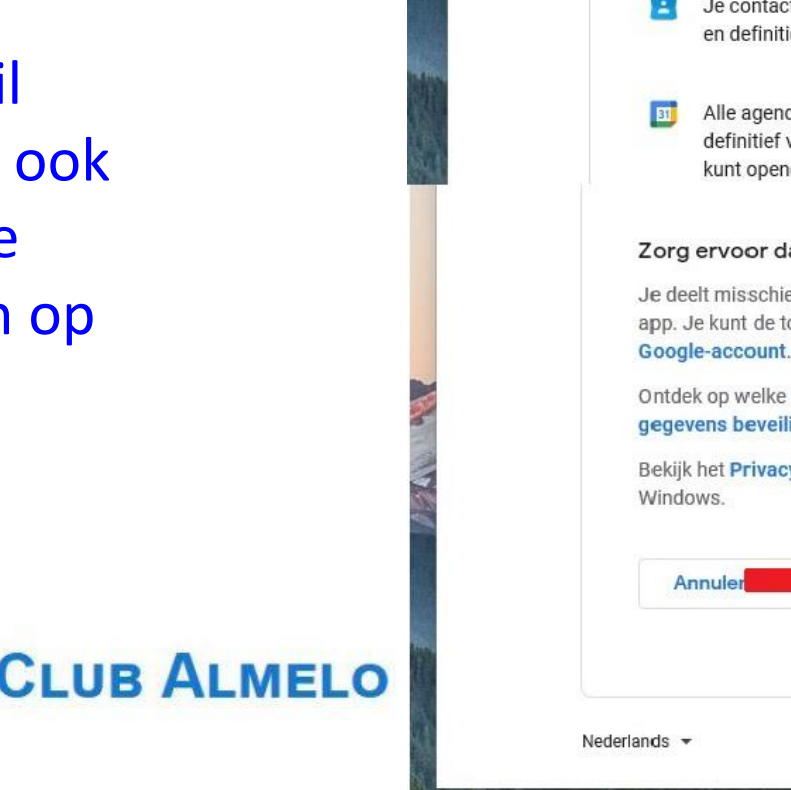

Verbinding

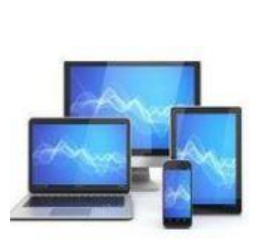

| M | INI | COMPUTE | R CLUB | AI MELO |
|---|-----|---------|--------|---------|
|   |     |         |        |         |

| nnoş                 | germeroogie                                                                                                    |
|----------------------|----------------------------------------------------------------------------------------------------|
|                      |                                                                                                    |
| W                    | indows wil toegang krijgen tot                                                                                                    |
|                      | je Google Account                                                                                                    |
|                      | H h.bleecke48@gmail.com                                                                                                    |
| Hier                 | mee kan <mark>Windows</mark> het volgende doen:                                                                                     |
| M                    | Al je e-mail in Gmail lezen, opstellen, verzenden en (j)<br>definitief verwijderen                                                  |
| 2                    | Je contacten weergeven, bewerken, downloaden (j)<br>en definitief verwijderen                                                       |
| EI                   | Alle agenda's weergeven, bewerken, delen en<br>definitief verwijderen die je met Google Agenda<br>kunt openen                       |
| Zorg                 | ervoor dat je Windows vertrouwt                                                                                                    |
| Je de<br>app<br>Goog | elt misschien gevoelige gegevens met deze site of<br>Je kunt de toegang altijd bekijken of verwijderen in je<br><b>le-account</b> . |
| Ontde<br>geger       | k op welke manier Google je helpt<br><b>vens beveiligd te delen</b> .                                                               |
| Bekijk<br>Winde      | : het <b>Privacybeleid</b> en de <b>Servicevoorwaarden</b> van<br>ows.                                                              |
| A                    | nnuler Toestaan                                                                                                    |

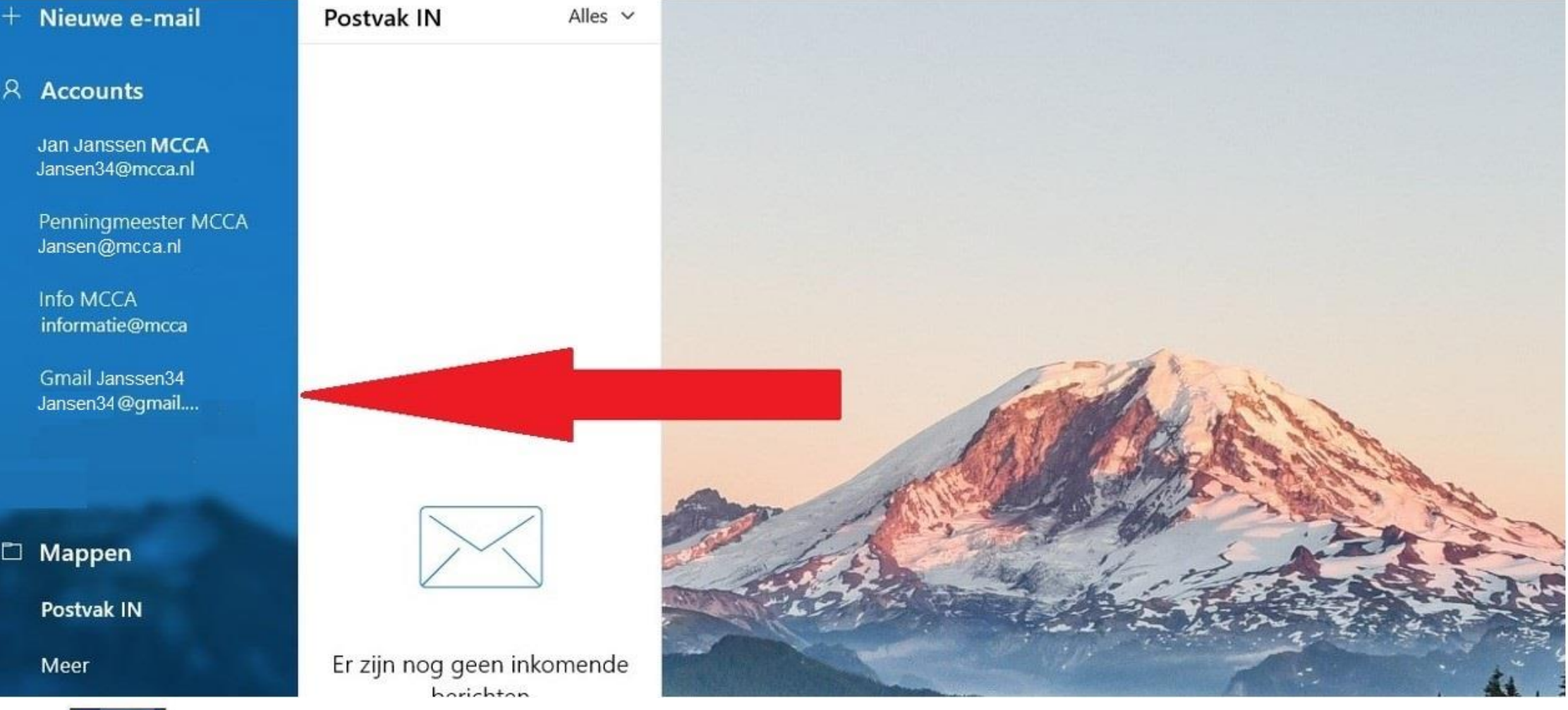

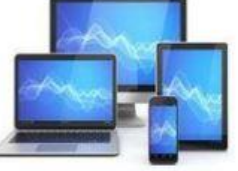